## Screen Shots of Kaiser Patient Claim Process for Reimbursement of At Home Antigen Tests

(after purchase of tests online or in retail store, you must have a copy of the receipt to upload)

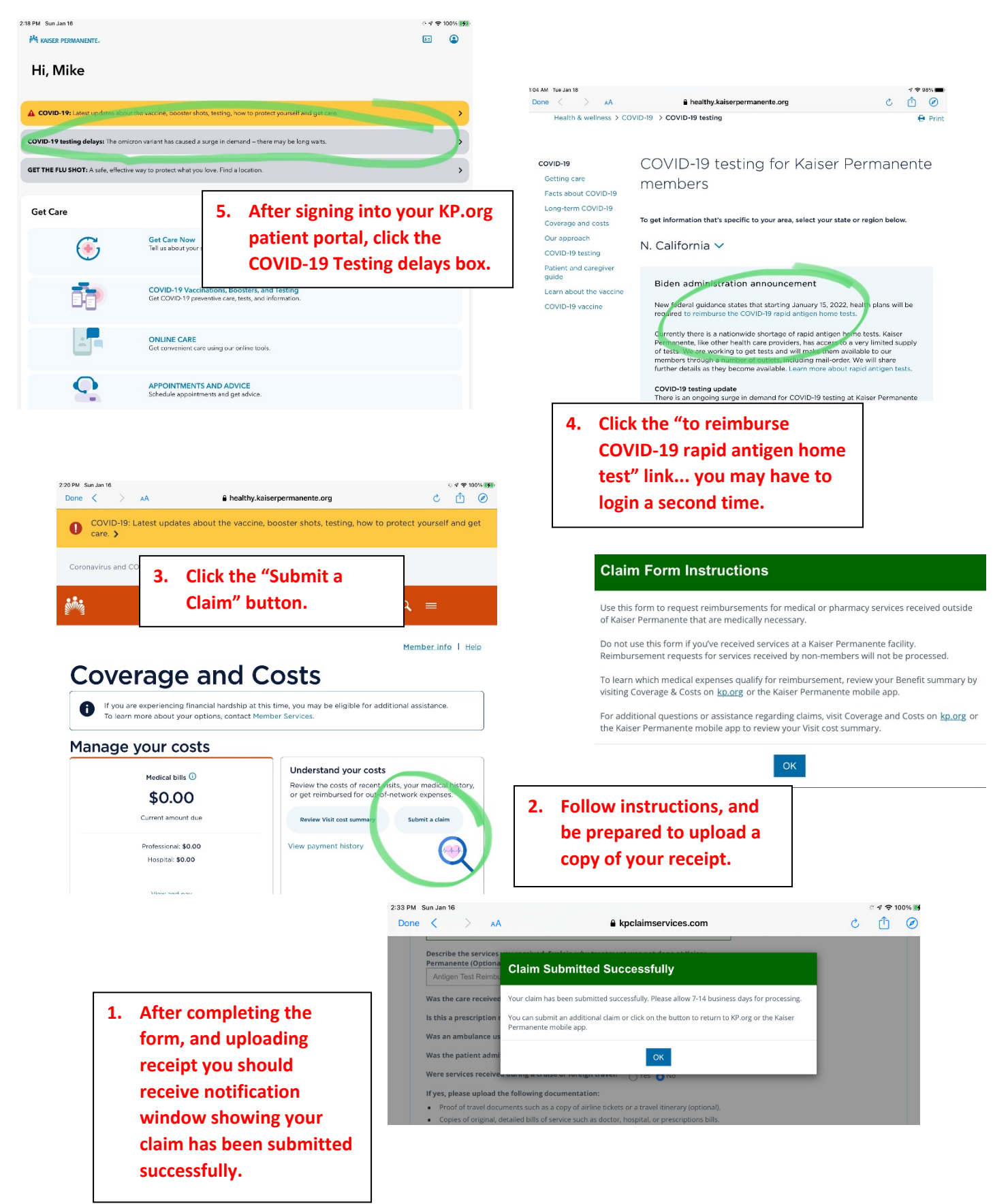